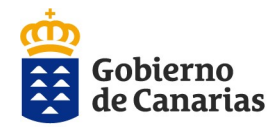

Historial

Alta/Datos Solicitante

Beneficiarios

1A . Farmacologica para el personal

1B . Protesis dentarias para el

1C . Protesis oculares para el

1D . Aparato locomotor para el

1F . Ayuda por cirugia ocular del

personal

personal

personal 1E . Otras ayudas del personal

personal

e que sus datos perso

3

Nº Registro:

Apellidos Nombre:

Teléfono:

Cuerpo/Categoría:

Grupp: A1

NIF:

Vinculo:

Departamento/Org: CONS. DE ADMINISTRACIONES PUBLICAS, JUSTICIA Y SEGURIDAD

Datos insertados correctamente

Centro de Trabajo: DIRECCION GENERAL DE LA FUNCION PUBLICA

•

٠

۲

۲

Guardar

3

Consejería de Administraciones Públicas, Justicia y Seguridad Dirección General de la Función Pública

# <u>CONVOCATORIA AYUDAS ACCIÓN SOCIAL 2020</u> <u>GUÍA PARA LA PRESENTACIÓN TELEMÁTICA DE LA SOLICITUD</u>

En primer lugar accedemos al <u>Portal de Personal</u> y nos validamos con el usuario y contraseña corporativa del Gobierno de Canarias. Hacemos clic en el icono de "**Acción Social**" y vamos a la "**Convocatoria para el ejercicio 2020**". Cuando hacemos clic en el enlace nos llevará a la Plataforma de Validación Centralizada del Gobierno de Canarias:

| Sistema Centralizado de Autenticación                                  | Aquí nos podremos validar con :                                                                                       |
|------------------------------------------------------------------------|----------------------------------------------------------------------------------------------------|
| U DOCUMENTACIÓN + RECURSOS                                             | <ul> <li>nuestro usuario corporativo del Gobierno de Canarias</li> </ul>                                              |
| Identificación de usuario                                              | • o bien con certificado digital                                                                                      |
| Identificación mediante contraseña:                                    |                                                                                                    |
|                                                                        | Lina vez nos validamos accedemos a los datos de la convocatoria                                                       |
|                                                                        | para el Eiorrigio 2020 y baromos dis en "Acontar"                                                                     |
| Contraseña                                                             | para el <u>ejercicio 2020 y</u> haremos cilc en <u>Aceptar</u>                                                        |
| ¿Ha olvidado su contraseña o su cuenta está bloqueada?                 |                                                                                                    |
| ¿Ha olvidado su usuario?                                               | 🗞 Ayudas de Acción Social - Direc: 🗙 🕂                                                                                |
| Preguntas frecuentes                                                   | ← → C 💿 gobiernodecanarias.net/funcionpublic (ayasoc/logon.dogsessionid=E7A0D1BDE6EFBF87A31 (795BF40DE6B1 ↔ 🖈 🖻 🛛 🔂 🗄 |
| Vídeos de ayuda                                                        | Gobierno Consejeria de Presidencia, justica e Japalada                                                                |
| Avisarme antes de abrir sesión en otros sitios.                        | unión Europea<br>Avuidas de Arción Social<br>Desconentar                                                              |
| O mediante                                                             | Estás en Inicio > Selecionar una Convocatoria Seleccionar una convocatoria                                            |
| Identificación con certificado digital:                                | Selección de convocatoria                                                                                             |
|                                                                        | Seleccione una convocatoria: AAS2020 - AYUDAS DE ACCION SOCIAL - EJERCICIO 2020                                       |
|                                                                        | Descripción: AYUDAS DE ACCION SOCIAL - EJERCICIO 2020                                                                 |
|                                                                        | Ejercicio: 2020                                                                                                    |
|                                                                        | Fecha inicio de presentación: 17 / febrero / 2020                                                                     |
|                                                                        | Fecha fin de presentación: 17 / marzo / 2020                                                                          |
|                                                                        | Observaciones: CONVOCATORIA DE AYUDAS DE ACCION SOCIAL DEL EJERCICIO 2020 (Gastos del 2019)                           |
|                                                                        | Fase solicitud: EN TRAMITE                                                                                            |
|                                                                        | Fase convocatoria:<br>Publicación B.O.C.:                                                                             |
|                                                                        | Aceptar                                                                                                    |
|                                                                        |                                                                                                    |
|                                                                        | Canarias Fondo Europeo de                                                                                             |
|                                                                        | * • •                                                                                                    |
|                                                                        | <u>En la siguiente pantalla</u>                                                                                       |
| Gobierno Consejería de Presidencia,<br>de Canarias Justicia e Igualdad | apartado de Datos del                                                                                                 |
| un solo pueblo                                                         | Unión Europea solicitante de las avudas.                                                                              |
| Ayudas de Acción Social<br>Estás en: Inicio > Alta                     | Inicio Historial Contacto Desconectar                                                                                 |
|                                                                        |                                                                                                    |
| Instancias Datos del Solicitante de Avudas                             | nersonales prestando espe-                                                                                            |

Soncitante de las ayudas. Cumplimente sus datos personales, prestando especial atención de seleccionar correctamente el Departamento y Centro de Trabajo al que pertenece. Compruebe que los datos son correctos. Pulse guardar. La aplicación nos indicará que los datos se han insertado correctamente.

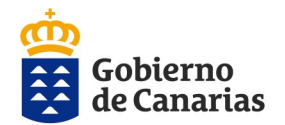

Consejería de Administraciones Públicas, Justicia y Seguridad Dirección General de la Función Pública

Datos de los beneficiarios del solicitante de las ayudas. Cuando proceda, cumplimente todos los datos de todas las beneficiarias personas (cónyuge, ascendientes, descendientes,...) respecto de quienes vaya a solicitar ayuda.

Tenga en cuenta que al introducir un beneficiario, éste aparecerá en reflejado en la tabla de abajo

### Selección de las ayudas.

1. En el menú de la izquierda elija la modalidad de ayuda que vava a solicitar.

2. Seleccione la submodalidad de ayuda que desee.

3. Siga las indicaciones que aparecen en el campo observaciones.

4. Beneficiario. Seleccione el beneficiario correcto: titular (empleado público) o familiares beneficiarios.

Importante: en el caso de elegir una modalidad de ayuda destinada a familiares, habrá de seleccionar al familiar que corresponda, que previamente ha dado de alta en la aplicación.

5. Introduzca el importe que corresponda, siguiendo las indicaciones que se muestran en el campo observaciones.

| S Ayudas de Acc                                                                                                    | :ión Social - Direcci 🗙 🕂                                                                                                    |                                                                                                    |                                             |          |                       |                 | - 0              |
|----------------------------------------------------------------------------------------------------|----------------------------------------------------------------------------------------------------|----------------------------------------------------------------------------------------------------|---------------------------------------------|----------|-----------------------|-----------------|------------------|
| $\leftrightarrow$ $\Rightarrow$ G                                                                                                    | ③ gobiernodecanarias.n                                                                                                    | et/funcionpublica/ayasoc/v                                                                                            | iewBeneficiario.do                          |          |                       | \$              | • •              |
| Gobierno<br>de Canaria<br>un solo pueblo                                                                                                    | Consejería de Presidenci<br>15 Justicia e Igualdad                                                                                                    | a,                                                                                                    |                                             |          |                       |                 | Unión Europe     |
| Ayudas de Acci                                                                                                    | ión Social                                                                                                    |                                                                                                    |                                             | Inicio   | Historial Co          | ontacto         | Desconectar      |
| Estás en: Inicio > A                                                                                                    | lta > Beneficiarios                                                                                                    |                                                                                                    |                                             |          | Convocatoria AYUDAS E | DE ACCION SOCIA | L - EJERCICIO 20 |
| Historia     Historia     Vista Pr     vita/Da     vista Pr     vita/Da     vista Pr     vita/Da     vista Pr     vista Pr     vis | l evia Aña<br>tos Solicitante<br>Datos Bancarios<br>Beneficiarios<br>1A - Farmacologica<br>para el personal<br>1B - Protesis<br>dentarias para el<br>personal | da los beneficiarios necesario<br>NIF:<br>Apellidos y Nombre:<br>Parentesco: A<br>Custodia:<br>Dependencia Económica: | s para cumplimentar las soli<br>scendient V | citudes. |                       | •               |                  |
|                                                                                                    | oculares para el                                                                                                    | (* Campos obligatorios)                                                                                               |                                             |          |                       |                 |                  |
| personal                                                                                                    |                                                                                                    |                                                                                                    |                                             |          |                       |                 |                  |
| v IU.Aparato                                                                                                    |                                                                                                    |                                                                                                    |                                             |          |                       |                 |                  |
|                                                                                                    |                                                                                                    |                                                                                                    |                                             |          |                       |                 |                  |
| Nombre                                                                                                    | Parentesco                                                                                                    | N.I.F.                                                                                                    | Custodia                                    | Dep      | o. Económica          |                 |                  |
| OPE7                                                                                                    | Hijo/a                                                                                                    | 64417237X                                                                                                    |                                             |          |                       | Elin            | ninar            |

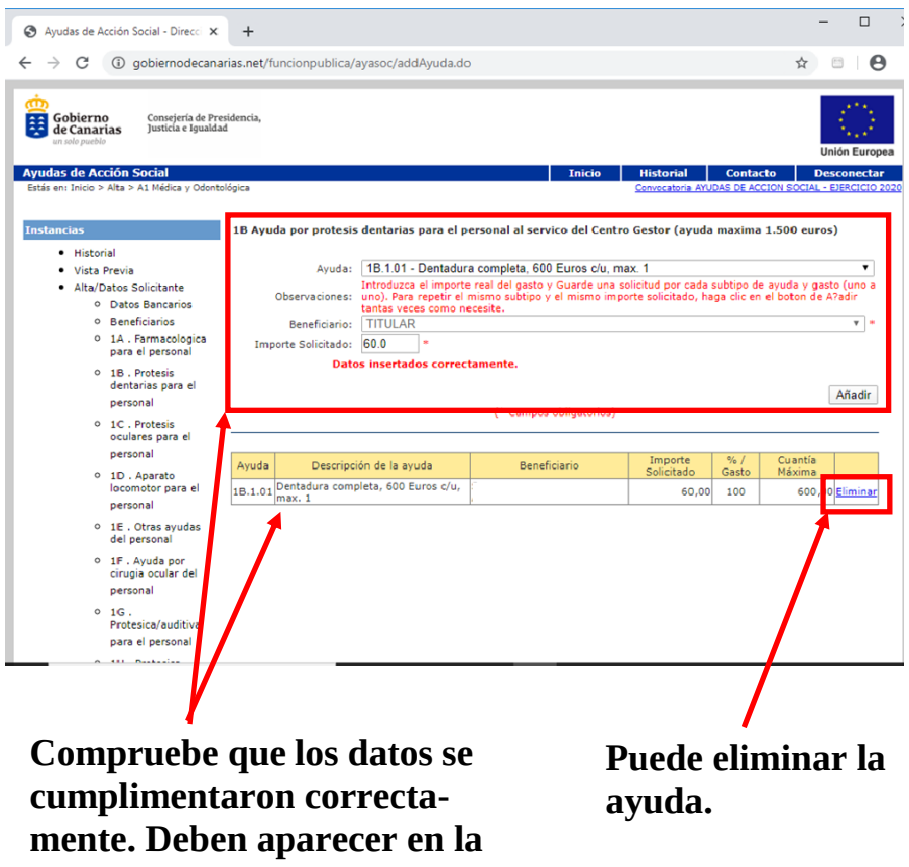

tabla inferior, cada una con su descripción importe y beneficiario

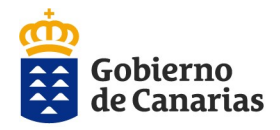

Consejería de Administraciones Públicas, Justicia y Seguridad Dirección General de la Función Pública

| Una vez finalizada la     | Historial                                                           | Consul                           | ta de datos del s                                       | olicitante                                  |                     |            |                       |                      | Registro/Imp        | resión           |
|---------------------------|---------------------------------------------------------------------|----------------------------------|---------------------------------------------------------|---------------------------------------------|---------------------|------------|-----------------------|----------------------|---------------------|------------------|
| introducción de las ayu-  | <ul><li>Vista Previa</li><li>Alta/Datos Solicitante</li></ul>       | Datos d                          | le la instancia                                         |                                             |                     |            |                       |                      | EN                  | TRAMITE          |
| das y basiendo clis en la | <ul> <li>Datos Bancarios</li> </ul>                                 |                                  |                                                         |                                             |                     |            |                       |                      |                     |                  |
| uas y naciendo che en la  | <ul> <li>Beneficiarios</li> </ul>                                   |                                  | NIF:                                                    |                                             |                     |            |                       |                      |                     |                  |
|                           | <ul> <li>1A . Farmacologica</li> </ul>                              | Nor                              | nbre y apellidos:                                       |                                             |                     |            |                       |                      |                     |                  |
| opción de "Vista Pre-     | para el personal                                                    |                                  | Departamento:                                           | CONS. DE ADMINISTRA                         | ACIONES PUBLICAS, J | USTICI     | A Y SEGURIDA          | AD                   |                     |                  |
|                           | <ul> <li>1B . Protesis</li> </ul>                                   |                                  | Nº Instancia:                                           | 8                                           |                     |            |                       |                      |                     |                  |
| vin" (1) on ol monú iz    | dentarias para el                                                   | Imp                              | oorte Concedido:                                        |                                             |                     |            |                       |                      |                     |                  |
| via (1) en el menu iz-    | personal                                                            | Estado de la Instancia: ADMITIDO |                                                         |                                             |                     |            |                       |                      |                     |                  |
|                           | <ul> <li>1C . Protesis</li> </ul>                                   |                                  | Observaciones:                                          |                                             |                     |            |                       |                      |                     |                  |
| duierdo, puede consultar  | oculares para el                                                    |                                  |                                                         |                                             |                     |            |                       | /                    |                     |                  |
| 1                         | personal                                                            |                                  |                                                         |                                             | Ayudas Solicita     | das        |                       | /                    |                     |                  |
| las ayudas que va a soli- | <ul> <li>1D . Aparato<br/>locomotor para el<br/>personal</li> </ul> | Ayuda                            | Descripci                                               | ón de la ayuda                              | Beneficiario        | Nº<br>Just | Importe<br>Solicitado | Importe<br>Concedido | Estado<br>Solicitud | Motivos<br>Excl. |
| citar.                    | <ul> <li>1E . Otras ayudas<br/>del personal</li> </ul>              | 1A.1.01                          | Gastos de farmac<br>cronica, 30% del<br>maximo de 500 F | ia por enfermedad<br>gasto hasta un<br>uros |                     | 1          | 100,00                | 0,00                 | ADMITIDO            |                  |
|                           | <ul> <li>1F. Ayuda por</li> </ul>                                   | L                                |                                                         |                                             | I                   |            |                       |                      | 1                   |                  |

Si está conforme, pulse "Registro/Impresión" (2), para proceder a adjuntar la documentación justificativa de las ayudas.

### Impresión de Anexos

| Impresión de Anexos         Seleccione los documentos de la solicitud que desea imprimir.         ✓       Solicitud         ✓       Solicitud         ✓       Anexo         Anexo       Anexo Autorización Para La Aportación y Consulta de Datos de consulta de Datos de consulta de Datos de consulta de Datos de consulta de Datos de consulta de Consulta de Datos de consulta de Consulta de Consulta d | Se mostrará una imagen como esta<br>en la que tendrá que poner la des-<br>cripción de la documentación que<br>adjunta. Luego debe hacer clic enci-<br>ma del botón " <b>Examinar</b> " (3) para<br>desde una <b>ventana de Windows</b><br>(4), buscar y seleccionar el archivo |
|----------------------------------------------------------------------------------------------------|----------------------------------------------------------------------------------------------------|
|                                                                                                    | que corresponda (5).                                                                                                    |
| Descripción Adjunto 1:                                                                                                    | scripción Adjunto 2:                                                                                                    |
| Examinar                                                                                                    | Examinar                                                                                                    |
| Descripción Adjunto 3:                                                                                                    | scripción Adjunto 4:                                                                                                    |
| Examinar                                                                                                    | Examinar                                                                                                    |
| 🥭 Elegir archivos para cargar                                                                                                    | ×                                                                                                    |
| ← → ∨ ↑ ↓ > Este equipo > Descargas                                                                                                    | ✓ ひ Buscar en Descargas                                                                                                    |
| Organizar 🔻 Nueva carpeta                                                                                                    |                                                                                                    |
| Uescargas * Nombre                                                                                                    | Tipo Tamaño Etiquetas ^                                                                                                    |
| Imagenes                                                                                                    | 3 Carpeta de archivos<br>Documento Adob 98 KB                                                                                                    |
| Descripción Adjunto                                                                                                    | 1: Factura de prótesis oculares 5                                                                                                    |
| C:\Users\ji.                                                                                                    | Downloads\informe.pdf Examinar                                                                                                    |

Presentación de la Solicitud

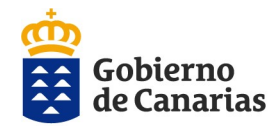

Consejería de Administraciones Públicas, Justicia y Seguridad Dirección General de la Función Pública

## Presentación de la solicitud

#### Para iniciar la presentación debe ir al final de la página: 1. Oficina de registro de destino. Seleccione la oficina de registro de destino: Se seleccionará automáticamente SRV. PERSONAL Y NÓMINAS en función de los datos del De-Autorización para la consulta de datos obrantes y aportación de datos de terceros partamento y Centro de Trabajo 🗹 Datos de discapacidad (CCAA) (menos País Vasco y Ciudades de Ceuta y Melilla) rellenados anteriormente. Verifi-Impuesto de la Renta sobre las Personas Físicas (nivel de renta) 🗹 Parejas de Hecho **que** que la oficina de registro es 🗌 No autorizo correcta y coincidente con su centro de trabajo. 2. Marque la **autorización** de consulta Imprimir Presentar Solicitud de datos obrantes en la Administración ന്ന Gobierno de Canarias Consejería de Administraciones Públicas, Justicia y Seguridad que proceda. Dirección General de la Función Pública SOLICITUD DE AYUDAS DE ACCIÓN SOCIAL 3. Pulse *imprimir* para comprobar que los datos del formulario son correctos. DATOS DEL SOLICITANTE os Y Nombre D.N.L/N.L 4. Para presentar la solicitud pulse **pre**udad o Població Teléfono sentar solicitud y espere a que se getro de Trabaio ONS. DE ADMINISTRACIONES I SEGURIDAD RECCIÓN GENERAL DE LA FU nere el justificante. DATOS 5. Descargue el justificante de entrada. RELACIÓN LABORA GRUPC SOLICITANTE PERSONAS CAUSANTES DE LAS AYUDAS indicar un número para cada pers e ha realizado el registro de entrada para la solicitud correctament M Apellidos y Nombre Haga clic en el enlace para descargar el justificante. Descargar Justificante LOPE ección de convocatoria Seleccione una convocatoria: AAS2020 - \*\*\* AYUDAS ACCION SOCIAL 2020 - PRUEBAS/PRE Gobierno de Canarias Descripción: \*\*\* AYUDAS ACCION SOCIAL 2020 - PRUEBAS/PRE \*\*\* Ejercicio: 2020 Fecha de orden: Fecha inicio de presentación: 17 / febrero / 2020 Fecha fin de presentación: 17 / marzo / 2020 Observaciones: CONVOCATORIA DE AYUDAS E Fase solicitud: EN TRAMITE Fase convocatoria: Publicación B.O.C.: Debe tener en cuenta que el justificante en PDF tiene que incluir en su última página el justificante de presentación telemática debidamente registrado y firmado por el Gobierno de Canarias